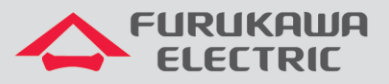

# Configuração do modo 2+0 e XPIC

# Rádios OmniBAS 2Wcx (Split)

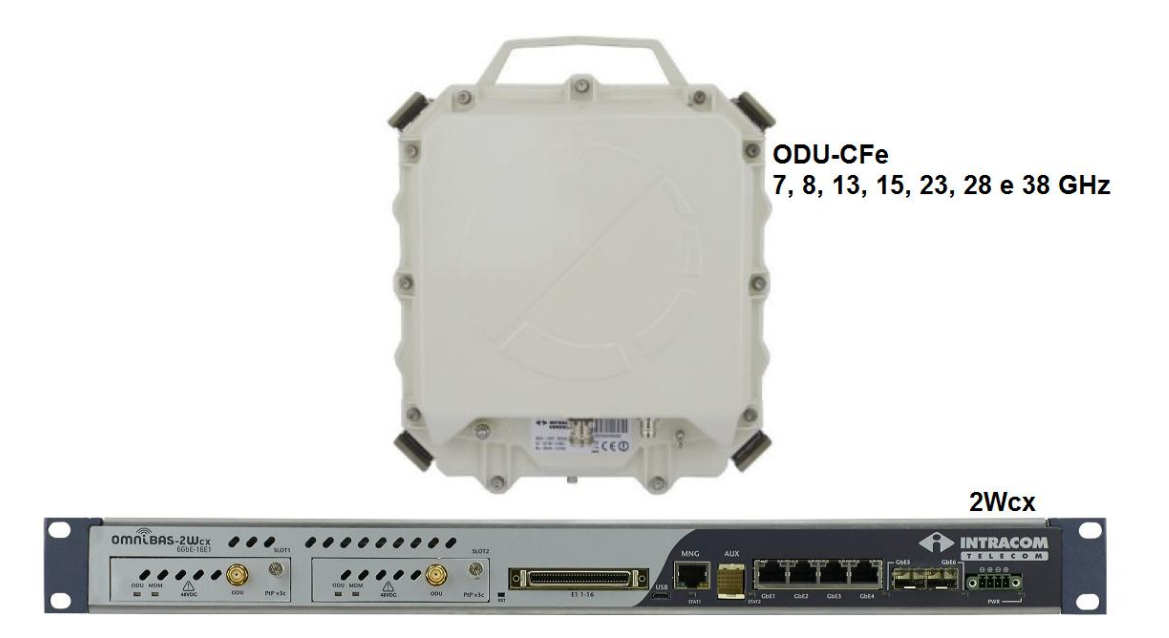

Para Boas Práticas de Instalação, outras Notas Técnicas, Firmwares desse e de outros equipamentos consultar a área de Suporte Técnico no Portal Furukawa, clicando <u>aqui.</u>

#### Compatível com:

| Rádio        | Firmware                    |  |  |  |  |  |
|--------------|-----------------------------|--|--|--|--|--|
| OmniBAS 2Wcx | A partir da versão          |  |  |  |  |  |
| (Split)      | 5.6.3_1272_R.1.1.1.build_01 |  |  |  |  |  |

## Importante:

#### A Furukawa recomenda manter o firmware atualizado sempre na última versão disponível.

Antes de iniciar as configurações é importante ter o projeto lógico em mãos. Ele deve ser o guia para que as configurações sejam executadas de maneira planejada, rápida e eficiente. O projeto lógico bem executado garante uma administração da rede tranquila e sem conflitos futuros, maior disponibilidade e confiabilidade além de permitir ampliações e alterações sem imprevistos. O projeto lógico ainda servirá de referência futura e será um auxílio poderoso na busca e solução de problemas de performance, instabilidade ou indisponibilidade de rede.

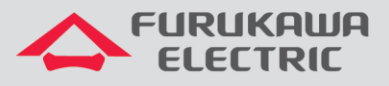

## 1 CONEXÃO ENTRE IDU E ODU 2

**<u>OBS</u>**: A conexão entre **ODU 2** e **IDU** deve ser realizada com a alimentação da **ODU** desligada, para evitar problemas de curto no terminal e/ou queima do equipamento.

**OBS\*:** Realizar a configuração, primeiramente, no rádio remoto e na sequência no rádio local.

Após acessar o equipamento, primeiramente, clicar em *Equipment Management* no *Menu* à esquerda, e na sequência clicar em *ODU*.

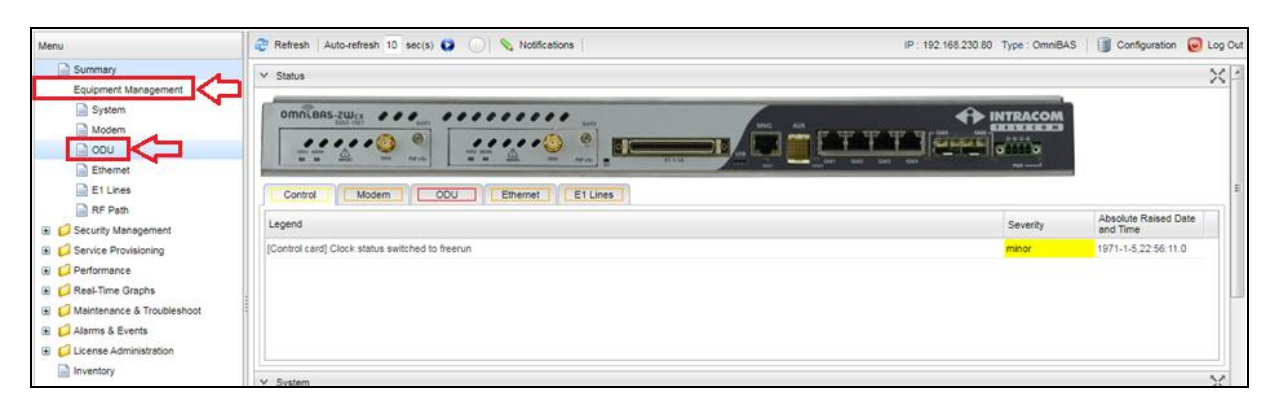

Na próxima tela, selecionar primeiramente a ODU 2 no campo ODU ID.

| Menu                            | 2 Refresh Auto-refresh 10 s          | c(s) 🖸 🔘 🗐 | Apply 💊 Notific          | ations                       |                              |                             | IP : 192.1          | 68.230.80 Typ | pe : OmniBAS            | Configuration | 🕑 Log Out |
|---------------------------------|--------------------------------------|------------|--------------------------|------------------------------|------------------------------|-----------------------------|---------------------|---------------|-------------------------|---------------|-----------|
| Summary                         | ✓ Configuration                      |            |                          |                              |                              |                             |                     |               |                         |               | × -       |
| System                          | ODU ID : 1 🗸                         |            |                          |                              |                              |                             |                     |               |                         |               |           |
| Modem                           | Configu <sup>1</sup><br>2<br>7666000 | Tx F       | Power (dBm) : 0          |                              | Tx Mute : of                 | п                           | ~                   |               |                         |               |           |
| Ethernet                        | DC Power : on                        | × (        | Jpdate Mode : man        | ual                          | *                            | Force Update                |                     |               |                         |               |           |
| E1 Lines                        | - Thresholds                         |            |                          |                              |                              |                             |                     |               |                         |               |           |
| Gecurity Management             | RSSI Threshold (dBm) : -90           | н          | ligh Temperature Th      | reshold (*C): 65             |                              | Low Tempera                 | ture Threshold (°C) | : 0           |                         |               |           |
| Gervice Provisioning            | ✓ Status                             |            |                          |                              |                              |                             |                     |               |                         |               | ×         |
| Generation     Real-Time Graphs | ODU ID Connection<br>Status          | Bandwidth  | Actual Tx Power<br>(dBm) | Actual Tx<br>Frequency (KHz) | Actual Rx<br>Frequency (KHz) | Current<br>Temperature (°C) | Pif (dBm)           | Actual Mute   | Update Status<br>Change | Active ODU to | est       |
| 🗉 📁 Maintenance & Troubleshoot  | 1 Connected                          | 56MHz      | 12.5                     | 7666000                      | 7512000                      | 52.0                        | -2.8                | off           | Updated                 | noTest        | E         |
| 🗈 📁 Alarms & Events             | 2 NotConnected                       | 7MHz       | -60.0                    | 0                            | 0                            | 0.0                         | 0.0                 | off           | Updated                 | noTest        |           |
| License Administration          | - Alarms                             |            |                          | 7:00                         |                              |                             |                     |               |                         |               |           |
| linventory                      | COLUD PortALC Rx PL                  | TX PLL MV  | V PLL Loopbac            | k Frequency                  | Tx Cfg RSSI                  | Rx Min Pif M                | ax Pif High         | Low           | H/W Cable               | Model Lo      | w if      |

Posteriormente, desligar a alimentação da ODU 2 no campo DC Power, o mesmo deve ficar como off.

| Menu                       | 🤁 Refresh 🛛 Auto | p-refresh 10 sec(s | s) 🖸 🔘    | notif             | ications          |                          |                  | IP : 192.1                 | 68.230.80 Type : ( | OmniBAS 🛛 🧃         | Configuration | 💽 Log Out |
|----------------------------|------------------|--------------------|-----------|-------------------|-------------------|--------------------------|------------------|----------------------------|--------------------|---------------------|---------------|-----------|
| Summary                    | ✓ Configuration  |                    |           |                   |                   |                          |                  |                            |                    |                     |               | X         |
| System                     | ODU ID : 2       | *                  |           |                   |                   |                          |                  |                            |                    |                     |               |           |
| Modem                      | Configuration -  |                    |           |                   |                   |                          |                  |                            |                    |                     |               |           |
| 📄 ODU                      | Tx Frequency (K) | Hz): 0             |           | Tx Power (dBm): 0 |                   | Tx Mute : on             | 1                | *                          |                    |                     |               |           |
| Ethernet                   | DC Pov           | ver: off           | ~         | Update Mode : mi  | anual             | <b>v</b>                 | Force Update     |                            |                    |                     |               |           |
| E1 Lines                   |                  | on                 |           |                   |                   |                          |                  |                            |                    |                     |               |           |
| RF Path                    | ost pigs         | off                |           |                   |                   |                          |                  |                            |                    |                     |               |           |
| Security Management        | RSSI Threshold ( | ubin)50            |           | High Temperature  | Inreshold (C): 65 |                          | Low tempera      | ture Threshold (°C)        | 0                  |                     |               |           |
| Service Provisioning       | ✓ Status         |                    |           |                   |                   |                          |                  |                            |                    |                     |               | ×         |
| E Performance              |                  | Connection         |           | Actual Ty Down    | Actual Ty         | Actual Ry                | Current          |                            |                    | Lindate Status      |               |           |
| Real-Time Graphs           | ODU ID           | Status             | Bandwidth | (dBm)             | Frequency (KHz)   | Frequency (KHz)          | Temperature (°C) | Pif (dBm)                  | Actual Mute        | Change              | Active ODU to | ist       |
| Maintenance & Troubleshoot | 1                | Connected          | 56MHz     | 12.5              | 7666000           | 7512000                  | 52.0             | -2.8                       | off                | Updated             | noTest        | E         |
| Alarms & Events            | 2                | NotConnected       | 7MHz      | -60.0             | 0                 | 0                        | 0.0              | 0.0                        | off                | Updated             | noTest        |           |
| E Clicense Administration  | - Alarms         |                    |           |                   | Ty Cfa            |                          |                  |                            |                    |                     |               |           |
| inventory                  |                  | ALC RX PLL         | Tx PLL    | MW PLL Loopb      | sck Frequency     | Tx Cfg<br>Power Out RSSI | Rx Min Pif M     | ax Pif High<br>Temperature | Low H/W            | Cable<br>Calibratio | Model Lo      | wif       |

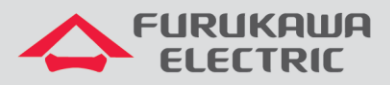

Após realizar as configurações acima, é necessário aplicá-las, clicando no botão Apply.

| Menu                                                                                                    | 2 Refresh             | Auto-refree   | sh 10 sec(s   |           | Apply (           | 💊 Notificat  | tions                        |                           |           |                     | IP : 192.1            | 168.230.80 Ty      | /pe : OmniBAS        | 📑 Ca  | onfiguration | 🕖 Log Ou |
|----------------------------------------------------------------------------------------------------|-----------------------|---------------|---------------|-----------|-------------------|--------------|------------------------------|---------------------------|-----------|---------------------|-----------------------|--------------------|----------------------|-------|--------------|----------|
| Summary  Comparison  Summary  Comparison  Summary  Summary  Summa | ✓ Configur ODU ID : 2 | ration        |               | 52        | Apply             |              |                              |                           |           |                     |                       |                    |                      |       |              | ×        |
| Modem                                                                                                    | Configura             | stion         |               |           | ~                 |              |                              |                           |           |                     |                       |                    |                      |       |              |          |
|                                                                                                    | Tx Frequer            | ncy (KHz) : 0 | )             |           | Tx Power (dl      | Bm): 0       |                              | Tx Mute                   | e: on     |                     | ~                     |                    |                      |       |              |          |
| E1 Lines                                                                                                    | Threshok              | 3C Power : o  | <i>M</i>      | *         | Update M          | ode : manu   | al                           | ~                         | Force     | Update              |                       |                    |                      | _     |              |          |
| RF Path     Security Management                                                                                                    | RSSI Three            | shold (dBm) : | -90           |           | High Temp         | erature Thre | eshold (*C) : 65             |                           |           | Low Temp            | erature Threshold ("C | ): 0               |                      |       |              |          |
| Service Provisioning                                                                                                    | ✓ Status              |               |               |           |                   |              |                              |                           |           |                     |                       |                    |                      |       |              | ×        |
| Performance     GReal-Time Graphs                                                                                                    | ODU ID                | Conr<br>Statu | nection<br>us | Bandwidth | Actual T<br>(dBm) | x Power A    | Actual Tx<br>Frequency (KHz) | Actual Rx<br>Frequency (K | (Hz) Temp | ent<br>berature (*C | ) Pif (dBm)           | Actual Mute        | Update S<br>Change   | tatus | Active ODU   | test     |
| 🗈 📁 Maintenance & Troubleshoot                                                                                                    | 1                     | Conn          | ected         | 56MHz     | 12.5              | 7            | 666000                       | 7512000                   | 52.0      |                     | -2.8                  | off                | Updated              | r     | oTest        | =        |
| Alarms & Events                                                                                                    | 2                     | NotC          | onnected      | 7MHz      | -60.0             | 0            | )                            | 0                         | 0.0       |                     | 0.0                   | off                | Updated              | r     | oTest        |          |
| Compare Administration     Inventory                                                                                                    | - Alarms -            | Pout ALC      | Rx PLL        | Tx PLL    | MW PLL            | Loopback     | Tx Cfg<br>Frequency          | Tx Cfg<br>Power Out       | RSSI Rx   | Min Pif             | Max Pif High          | Low<br>Temperature | H/W C<br>Bandwidth C | able  | Model L      | ow if    |

Após desligar a alimentação da ODU 2, realizar a conexão entre IDU e ODU 2, conforme abaixo.

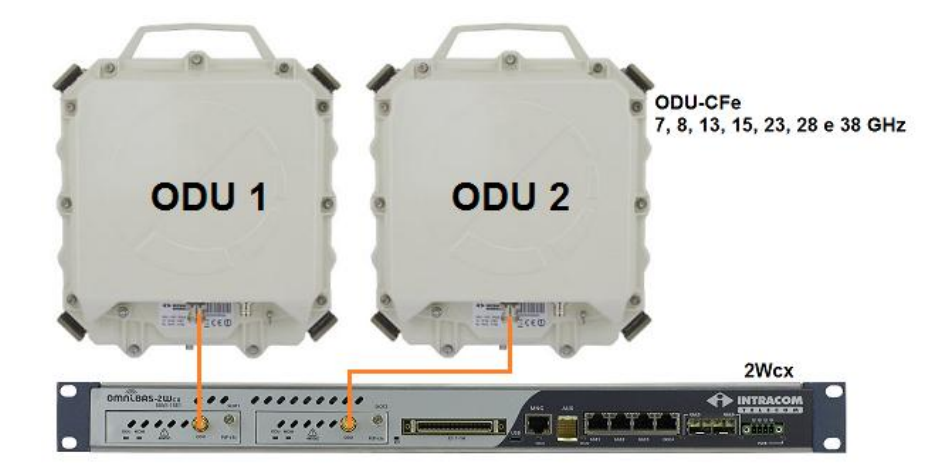

Após realizar as conexões físicas entre *IDU* e *ODU 2*, é necessário habilitar a alimentação da *ODU 2*. Para isso, ligar a alimentação no campo *DC Power*, o mesmo deve ficar como *on*.

| Menu                       | 🥭 Refresh 🛛 Au  | to-refresh 10 sec( | s) 🚺 🔘    | noti                | fications           |                 |                  | IP : 192            | 168.230.80 | Type : OmniBAS | Configuration | 😺 Log Out |
|----------------------------|-----------------|--------------------|-----------|---------------------|---------------------|-----------------|------------------|---------------------|------------|----------------|---------------|-----------|
| Summary                    | ✓ Configuration |                    |           |                     |                     |                 |                  |                     |            |                |               | X         |
| Gequipment Management      |                 | Local Sector       |           |                     |                     |                 |                  |                     |            |                |               |           |
| System                     | ODU ID : 2      | ~                  |           |                     |                     |                 |                  |                     |            |                |               |           |
| Modem                      | Configuration   |                    |           |                     |                     |                 |                  |                     |            |                |               |           |
| DDU 📄 ODU                  | Tx Frequency (F | (Hz): 0            |           | Tx Power (dBm): 0   |                     | Tx Mute : o     | n                | ~                   |            |                |               |           |
| Ethernet                   | DC P            | ower: off          | ~         | Update Mode : m     | anual               | ~               | Force Update     |                     |            |                |               |           |
| E1 Lines                   |                 | on                 |           |                     |                     |                 |                  |                     |            |                |               |           |
| RF Path                    | Pestolos -      | off                |           |                     | -                   |                 |                  |                     |            |                |               |           |
| E Gecurity Management      | RSSI Threshold  | (ubiii)90          |           | High Temperature    | Threshold (°C) : 65 |                 | Low Temper       | ature Threshold ("C | ): 0       |                |               |           |
| Service Provisioning       | ✓ Status        |                    |           |                     |                     |                 |                  |                     |            |                |               | ×         |
| Performance                |                 | Consultan          |           | Astural Top Descent | Asheed Too          | Asheel De       | Current          |                     |            | Undete Che     |               |           |
| Real-Time Graphs           | ODU ID          | Status             | Bandwidth | (dBm)               | Frequency (KHz)     | Frequency (KHz) | Temperature (°C) | Pif (dBm)           | Actual Mut | e Change       | Active ODU    | test      |
| Maintenance & Troubleshoot | 1               | Connected          | 56MHz     | 12.5                | 7666000             | 7512000         | 52.0             | -2.8                | off        | Updated        | noTest        | E         |
| Alarms & Events            | 2               | NotConnected       | 7MHz      | -60.0               | 0                   | 0               | 0.0              | 0.0                 | off        | Updated        | noTest        |           |
| License Administration     | - Alarms        |                    |           |                     | T                   |                 |                  |                     |            |                |               |           |
| Inventory                  | 001110 80       | RX PLL             | Tx PLL    | MW PLL Loopt        | ack Frequency       | Tx Cfg RSSI     | Rx Min Pif M     | lax Pif High        | Low        | H/W Cal        | ble Model L   | ow if     |

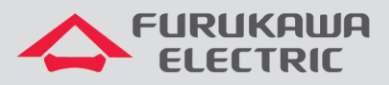

Após ligar a alimentação da ODU é necessário aplicá-la, clicando no botão Apply.

| Menu                                                  | 2 Refresh | Auto-refre             | sh 10 sec(s   | 9 <b>0</b> () | Apply             | 💊 Notificati | ons                                                                                                    |                        |          |                           | IP : 192.             | 168.230.80 T | /pe : OmniBAS       | Conf    | iguration   | 🕑 Log | Out |
|-------------------------------------------------------|-----------|------------------------|---------------|---------------|-------------------|--------------|----------------------------------------------------------------------------------------------------|------------------------|----------|---------------------------|-----------------------|--------------|---------------------|---------|-------------|-------|-----|
| Summary  Compared Equipment Management  System  Modem | Configur  | ration<br>2 v<br>ation |               | 5             | Apply             |              | ]                                                                                                    |                        |          |                           |                       |              |                     |         |             | ×     |     |
|                                                       | Tx Freque | ncy (KHz) :            | 0             |               | Tx Power (d       | Bm): 0       |                                                                                                    | Tx M                   | ute : on |                           | ~                     |              |                     |         |             |       |     |
| Ethernet                                              |           | DC Power :             | off           | ~             | Update M          | ode : manua  | al de la companya de la companya de la companya de la companya de la companya de la companya de la companya de | ~                      | Fo       | orce Update               |                       |              |                     |         |             |       |     |
| E1 Lines     RF Path     G Security Management        | RSSI Thre | ids                    | : -90         |               | High Tem;         | erature Thre | shold ('C) : 65                                                                                                |                        |          | Low Tempe                 | erature Threshold ('C | ): 0         |                     |         |             |       |     |
| Gervice Provisioning                                  | ✓ Status  |                        |               |               |                   |              |                                                                                                    |                        |          |                           |                       |              |                     |         |             | ×     | 5   |
| C Performance     C Real-Time Graphs                  | ODU ID    | Con<br>Stat            | nection<br>us | Bandwidth     | Actual T<br>(dBm) | x Power A    | ctual Tx<br>requency (KHz)                                                                                     | Actual Rx<br>Frequency | (KHz) Tr | Current<br>emperature ("C | ) Pif (dBm)           | Actual Mute  | Update St<br>Change | atus Ac | tive ODU to | est   | 1   |
| Maintenance & Troubleshoot                            | 1         | Con                    | nected        | 56MHz         | 12.5              | 76           | 566000                                                                                                    | 7512000                | 52       | 2.0                       | -2.8                  | off          | Updated             | nol     | Test        |       | Ε   |
| Alarms & Events                                       | 2         | Not                    | Connected     | 7MHz          | -60.0             | 0            |                                                                                                    | 0                      | 0.       | .0                        | 0.0                   | off          | Updated             | nol     | Test        |       |     |
| Inventory                                             | Alarms -  | Dout ALC               | Rx PLL        | Tx PLL        | MW PLL            | Loopback     | Tx Cfg<br>Frequency                                                                                            | Tx Cfg                 | RSSI Rx  | Min Pif                   | Max Pif High          | Low          | H/W Ci              | able    | Model Lo    | ow if | 1   |

Aguardar alguns segundos, até o LED de ODU ficar verde na IDU.

## 2 CONFIGURAÇÃO DE BW E MODULAÇÃO

<u>OBS</u>: a configuração da **ODU 2** deve ser similar à configuração da **ODU 1**. Em caso de dúvidas sobre configurações do equipamento, consultar a Nota Técnica de **Configuração básica inicial**, clicando <u>aqui</u>.

No menu principal, primeiramente, clicar em *Equipment Management* no *Menu* à esquerda, e na sequência clicar em *Modem*.

| Menu                                                          | 2 Refresh Auto-refresh 10 sec(s) 🤤 🔘 🗞 Notifications | IP: 10.10.10.100 Type: OmniBAS | 📋 Configuration 🥹 Log Out        |
|---------------------------------------------------------------|------------------------------------------------------|--------------------------------|----------------------------------|
| Summary                                                       | Y Status                                             |                                | X                                |
| System<br>Modem                                               |                                                      |                                |                                  |
| Et Lines                                                      | Control Modem ODU Ethemet Et Lines                   |                                | E                                |
| Gecurity Management                                           | Legend                                               | Severity                       | Absolute Raised Date<br>and Time |
| Gervice Provisioning                                          | [Control card] Clock status switched to freerun      | minor                          | 1971-1-5,21:39:14.0              |
| C Performance     C Real-Time Graphs                          |                                                      |                                |                                  |
| Maintenance & Troubleshoot                                    |                                                      |                                |                                  |
| E G Alarms & Events                                           |                                                      |                                |                                  |
| <ul> <li>License Administration</li> <li>Inventory</li> </ul> |                                                      |                                | ×                                |

Na próxima tela, selecionar a ODU 2 para ser configurada, através do campo Modem ID.

| Menu                       | 🧟 Rofresh   Auto-refresh 10 sec(s) 🚯 🕗 🖓 Apply 🗞 Notifications   IP: 192.168.230.80 Type : OmniBAS   📳 Configuration 👔                                                                                                    | 🕖 Log Out |
|----------------------------|----------------------------------------------------------------------------------------------------|-----------|
| Summary                    | Y Confouration                                                                                                    | 52 4      |
| Equipment Management       |                                                                                                    | ~ ~       |
| System                     | Modem ID : 1 💌                                                                                                    |           |
| Modem                      | Capabilities                                                                                                    |           |
| DU ODU                     | Bachioff and a construction of the construction of the constructio |           |
| Ethernet                   | Bandwidth : 56MHz v Profile : OptSysGain v Modern Name : Rx Spectral Inversion : disable v                                                                                                    |           |
| E1 Lines                   | - ACM/ATPC -                                                                                                    |           |
| RF Path                    | Adaptive Morie - v-                                                                                                    | E         |
| Security Management        |                                                                                                    |           |
| Service Provisioning       | Manual Phymode : W Max Auto Phymode : V                                                                                                    |           |
| Performance                | Min Tx Power (dBm) : Max Tx Power (dBm) :                                                                                                    |           |
| Real-Time Graphs           | Thresholds & Traps Admin                                                                                                    |           |
| Maintenance & Troubleshoot | SNR Threshold (dB): 0 LDPC Threshold : 1.0E0 Rx Phymode Change Trap : off 💌 Tx Phymode Change Trap : off                                                                                                    |           |
| Alarms & Events            |                                                                                                    |           |
| License Administration     | MAC reader suppression                                                                                                    |           |
| Inventory                  | Admin Status : disable 👻 Suppression Aging (sec.) : 60 Suppression Robustness : on 💌                                                                                                    |           |

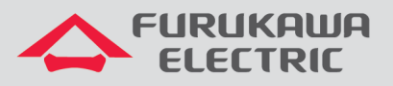

Na sequência, configurar primeiramente a largura de banda em *Bandwidth*, conforme definido em projeto.

| Menu                       | 🧟 Refresh   Auto-refresh 10 sec(s) 🚯 🕥 🚽 Apply 💊 Notifications   IP : 10.10.10.100 Type : OmniBAS   📳 Configuration 😝 Log Out |
|----------------------------|----------------------------------------------------------------------------------------------------|
| Summary                    | ✓ Configuration 52 🖉                                                                                                    |
| Equipment Management       |                                                                                                    |
| System                     | Modem ID: 2 ×                                                                                                    |
| Modem                      | Capabilities                                                                                                    |
|                            | Bandwidt/Profile                                                                                                    |
| Ethernet                   | Bandwidth : 7MHz v Profile : OptSysGain v Modem Name : Rx Spectral Inversion : disable v                                      |
| 📄 E1 Lines 🖊               |                                                                                                    |
| RF Path                    | Advant/2                                                                                                    |
| E Security Management      | S6MHz                                                                                                    |
| Service Provisioning       | Manual P 40MHz Min Auto Phymode : 4QAM M Max Auto Phymode : 4QAM V                                                            |
| Performance                | Max Tx Power (dBm): N/A                                                                                                    |
| Real-Time Graphs           | Thresholds & Traps Admin -                                                                                                    |
| Maintenance & Troubleshoot | SNR Threshold (dB): 0 LDPC Threshold : 1.0E0 Rx Phymode Change Trap : off X Tx Phymode Change Trap : off                      |
| Alarms & Events            |                                                                                                    |
| License Administration     | MAC Header Suppression                                                                                                    |
| linventory                 | Admin Status : disable 💌 Suppression Aging (sec) : 60 Suppression Robustness : on 💌                                           |

## Posteriormente, é necessário configurar o tipo de modulação em ACM/ATPC.

| Menu                                                                                                    | a Refresh Auto-refresh 10 sec(s) 😜 🔄 🚽 Apply 💊 Notifications IP                                              | 10.10.10.100 Type : OmniBAS   🗍 Configuration 🥥 Log Out |
|----------------------------------------------------------------------------------------------------|----------------------------------------------------------------------------------------------------|---------------------------------------------------------|
| Summary  Comparison of the second second se | Configuration                                                                                                | XP                                                      |
| System Modem                                                                                                    | Capabilities                                                                                                 |                                                         |
| ODU  Ethernet                                                                                                    | Bandwidth Profile Bandwidth : 56MHz w Profile : OptSysGain w Modern Name : Rx Spectral Inversion : disable w |                                                         |
| E1 Lines                                                                                                    | ACM/ATPC                                                                                                    |                                                         |
| Gecurity Management     Gervice Provisioning                                                                                                    | Manual Phymode : 4QAM Max Auto Phymode : 4QAM Max Auto Phymode : 4QAM                                        | ×                                                       |
| G Performance     G Real-Time Graphs                                                                                                    | Min Tx Power (dBm): ACM ON/Optimum Power<br>ACM ON/Max SNR                                                   |                                                         |
| Maintenance & Troubleshoot                                                                                                    | SNR Threshold (dB): 0 LDPC Threshold : 1.0E0 Rx Phymode Change Trap : off v Tx Phymode Cha                   | nge Trap : off 🛛 👻                                      |
| Conse Administration     Inventory                                                                                                    | MAC Header Suppression                                                                                       |                                                         |

Como exemplo, será utilizada a modulação ACM ON/Optimum Power com Min Auto PHY Mode de 4 QAM e Max Auto PHY Mode de 4096 QAM.

| Menu                                       | ar Refresh   Auto-refresh 10 sec(s) 🔕 🕗   🔞 Apply 💊 Notifications                                                                                                    | IP : 10.10.10.100 Type : OmniBAS   🗐 Configuration 😺 Log Out |
|--------------------------------------------|----------------------------------------------------------------------------------------------------|--------------------------------------------------------------|
| Summary C Quipment Management System Modem | Configuration Modem ID: 2      Protect (IN Profile                                                                                                    | ××                                                           |
|                                            | Bandwidth: 56MHz v Profie: OptSysGain v Modem Name : Rx Spectral Inversion : disable ACMATPC Adaptive Mode : ACM ON/Optimum Power v Manual Phymode : 4QAM Min Auto Phymode : 4QAM Min Auto Phymode : 4QAM Min Xx Power (dBm) : NIA Min Xx Power (dBm) : NIA Thresholds & Traps Admin SNR Threshold (dB) : 0 LDPC Thres old : 10E0 Rx Phymode Change Trap : off v 16QAM Admin Status : disable v Suppression v c 10 Suppression Robustness : on v SPIC XPIC Mode : disable v Line Protection LDPC Threshold v d06QAM |                                                              |

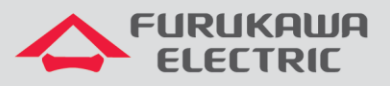

Após realizar as configurações acima, é necessário aplicá-las, clicando no botão *Apply*. Isso deve ser feito em todas as telas, quando uma configuração é alterada.

| Menu                                                                | 2 Refresh   Auto-refresh 10 sec(s) 2 Notifications  P: 10.10.10.100 Type : OmniBAS   👔 Configuration 😡 Log | Out |
|---------------------------------------------------------------------|----------------------------------------------------------------------------------------------------|-----|
| <ul> <li>Summary</li> <li>Support Management</li> </ul>             | Configuration                                                                                              |     |
| System                                                              | Alcorem u: 2 M Capabilities                                                                                |     |
| ODU Ethernet                                                        | Bandwidth : 56MHz v Profile : OptSysGain v Modern Name : Rx Spectral Inversion : disable v                 |     |
| E1 Lines                                                            | ACM/ATPC                                                                                                   | =   |
| Gecurity Management     Gecurity Management     Gecurity Management | Manual Phymode : 404AM V Max Auto Phymode : 4060AM V                                                       |     |

# 3 CONFIGURAÇÃO DE CANALIZAÇÃO E POTÊNCIA

Na sequência, clicar em ODU no Menu à esquerda.

| Menu                                                        | 2 Refresh Aut   | to-refresh 10 sec(s  | ) 🖸 🔘     | n Apply 💊 No           | otifications           |                              |                             | IP : 10                    | 10.10.100 T | ype : OmniBAS            | Configuration   | 🕑 Log Out |
|-------------------------------------------------------------|-----------------|----------------------|-----------|------------------------|------------------------|------------------------------|-----------------------------|----------------------------|-------------|--------------------------|-----------------|-----------|
| <ul> <li>Summary</li> <li>Ø Equipment Management</li> </ul> | ✓ Configuration |                      |           |                        |                        |                              |                             |                            |             |                          |                 | ×         |
| System                                                      | ODU ID : 1      | ~                    |           |                        |                        |                              |                             |                            |             |                          |                 |           |
| Modem                                                       | Configuration   |                      |           |                        |                        |                              |                             |                            |             |                          |                 |           |
|                                                             | Tx Frequency (R | (Hz): 0              |           | Tx Power (dBm) :       | 0                      | Tx Mute : or                 | n                           | ~                          |             |                          |                 |           |
| Ethernet                                                    | DC Po           | wer: off             | ~         | Update Mode :          | manual                 | ~                            | Force Update                |                            |             |                          |                 |           |
| E1 Lines                                                    | - Thresholds -  |                      |           |                        |                        |                              |                             |                            |             |                          |                 |           |
| RF Path                                                     | RSSI Threshold  | (dBm): .90           |           | High Temperatur        | re Threshold (*C) : 65 |                              | Low Temper                  | ature Threshold ('C)       | : 0         |                          |                 |           |
| Security Management                                         |                 | (00000) - 000        |           |                        |                        |                              |                             |                            |             |                          |                 |           |
| Service Provisioning                                        | ✓ Status        |                      |           |                        |                        |                              |                             |                            |             |                          |                 | $\sim$    |
| Graphs                                                      | ODU ID          | Connection<br>Status | Bandwidth | Actual Tx Pow<br>(dBm) | Frequency (KHz         | Actual Rx<br>Frequency (KHz) | Current<br>Temperature (*C) | Pif (dBm)                  | Actual Mute | Update Stat<br>Change    | Active ODU      | test      |
| Maintenance & Troubleshoot                                  | 1               | NotConnected         | 56MHz     | -60.0                  | 0                      | 0                            | 0.0                         | 0.0                        | off         | Updated                  | noTest          | E         |
| Alarms & Events                                             | 2               | NotConnected         | 7MHz      | -60.0                  | 0                      | 0                            | 0.0                         | 0.0                        | off         | Updated                  | noTest          |           |
| <ul> <li>Clicense Administration</li> </ul>                 | Alarms          |                      |           |                        | Ty Cfn                 |                              |                             |                            |             |                          |                 |           |
| Inventory                                                   | ODU ID Po       | ALC RX PLL           | Tx PLL    | MW PLL Loop            | pback Frequency        | Tx Cfg<br>Power Out RSSI     | Rx Min Pif M                | ax Pif High<br>Temperature | Low         | H/W Cab<br>Bandwidth Cal | bration Model L | ow if     |

Na nova tela, selecionar a ODU 2 para ser configurada, através do campo ODU ID.

| Menu                           | Sefresh Au      | to-refresh 10 sec | (\$) 🚺 🔘  | 🗐 Apply 💊 Notifi   | ations             |                 |                  | IP : 192.          | 168.230.80 Type : | OmniBAS    | Configuration | 🕖 Log Out |
|--------------------------------|-----------------|-------------------|-----------|--------------------|--------------------|-----------------|------------------|--------------------|-------------------|------------|---------------|-----------|
| Summary                        | ✓ Configuration |                   |           |                    |                    |                 |                  |                    |                   |            |               | × 1       |
| 😑 🥩 Equipment Management       |                 | 1                 |           |                    |                    |                 |                  |                    |                   |            |               |           |
| System                         | ODU ID : 2      | ~                 |           |                    |                    |                 |                  |                    |                   |            |               |           |
| Modem                          | Configuration   |                   |           |                    |                    |                 |                  |                    |                   |            |               |           |
| DOU DOU                        | Tx Frequency (  | KHz): 0           |           | Tx Power (dBm): 0  |                    | Tx Mute : o     | n                | ~                  |                   |            |               |           |
| Ethernet                       | DC P            | ower: on          | ~         | Update Mode : ma   | nual               | ~               | Force Update     |                    |                   |            |               |           |
| E1 Lines                       | Thresholds      |                   |           |                    |                    |                 |                  |                    |                   |            |               |           |
| RF Path                        | - Inresholds -  |                   |           |                    |                    |                 |                  |                    |                   |            |               |           |
| E Gecurity Management          | RSSI Threshold  | 1 (dBm) : -90     |           | High Temperature T | hreshold (°C) : 65 |                 | Low Tempera      | ture Threshold (°C | ): 0              |            |               |           |
| Service Provisioning           | ✓ Status        |                   |           |                    |                    |                 |                  |                    |                   |            |               | ×         |
| Performance                    |                 | <b>A</b>          |           |                    | 1.1.1.1.1.1.       | 1.1.1.1         | Current          |                    |                   |            |               | ~         |
| 📁 Real-Time Graphs             | ODU ID          | Status            | Bandwidth | (dBm)              | Frequency (KHz)    | Frequency (KHz) | Temperature (°C) | Pif (dBm)          | Actual Mute       | Change     | Active ODU to | est       |
| 🗉 📁 Maintenance & Troubleshoot | 1               | Connected         | 56MHz     | 12.5               | 7666000            | 7512000         | 52.0             | -2.9               | off               | Updated    | noTest        | E         |
| 📁 Alarms & Events              | 2               | Connected         | 56MHz     | -60.0              | 7666000            | 7512000         | 31.0             | -1.8               | on                | NeedUpdate | noTest        |           |
| E Clicense Administration      | - Alarms        |                   |           |                    |                    |                 |                  |                    |                   |            |               |           |
| Inventory                      |                 | Rx PLL            | Tx PLL    | MW PLL Loopba      | ck Frequency       | Tx Cfg RSSI     | Rx Min Pif Mi    | ax Pif High        | Low H/M           | Cable      | Model Lo      | wit       |

Ao final dessa janela, é possível verificar a faixa de frequência de operação do equipamento, através dos valores mínimos e máximos em *Minimum Tx Frequency (KHz)* e *Maximum Tx Frequency (KHz)*. A informação é exibida apenas quando o *DC Power* esta em *On*.

| V Capabilitie | 95                        |                           |                               |                               | -                          |      |                                | X |
|---------------|---------------------------|---------------------------|-------------------------------|-------------------------------|----------------------------|------|--------------------------------|---|
| ODU ID        | Minimum Tx Power<br>(dBm) | Maximum Tx Power<br>(dBm) | Minimum Tx Frequency<br>(KHz) | Maximum Tx Frequency<br>(KHz) | Tx Frequency Step<br>(KHz) | Band | Active Duplex Spacing<br>(KHz) |   |
| 2             | 0.0                       | 31.0                      | 7512000                       | 7512000                       | 250                        | Low  | 154000                         |   |

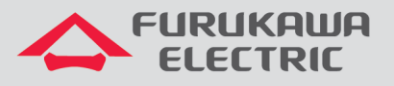

Na sequência, configurar a frequência de Tx do canal em *Tx Frequency (KHz)*, conforme definido em projeto.

<u>OBS:</u> Se o sistema 2+0 não for utilizado com XPIC, o canal configurado na **ODU 2** deve ser diferente da **ODU 1**. Caso o sistema seja utilizado com XPIC, o canal configurado na **ODU 2** deve ser o mesmo da **ODU 1**.

| Menu                                     | 🤁 Refresh 🛛 Au  | to-refresh 10 sec    | s) 🚺 🔘 📢  | 引 Apply 💊 Notifi         | ations                       |                             |                               | IP : 10             | .10.10.100 Ty | ype : OmniBAS           | Configuration | 🕑 Log Out |
|------------------------------------------|-----------------|----------------------|-----------|--------------------------|------------------------------|-----------------------------|-------------------------------|---------------------|---------------|-------------------------|---------------|-----------|
| Summary                                  |                 |                      |           |                          |                              |                             |                               |                     |               |                         |               | × 3 ×     |
| 😑 🧔 Equipment Management                 | ODU ID : 2      | *                    |           |                          |                              |                             |                               |                     |               |                         |               |           |
| System                                   | - Configuration |                      |           |                          |                              |                             |                               |                     |               |                         |               |           |
| Modem                                    | Tx Frequency (  | KHz): 7666000        | 1         | Tx Power (dBm) : 0       |                              | Tx Mute :                   | on                            | *                   |               |                         |               |           |
| 📄 ODU                                    | DCP             | ower: on             | ~         | Update Mode : ma         | oual                         | ~                           | Force Update                  |                     |               |                         |               |           |
| Ethernet                                 |                 |                      |           | -,                       |                              | parts.                      | (******                       |                     |               |                         |               |           |
| E1 Lines                                 | Thresholds -    |                      |           | _                        |                              |                             |                               |                     |               |                         |               |           |
| RF Path                                  | RSSI Threshold  | (dBm): -90           |           | High Temperature T       | 'hreshold (°C): 65           |                             | Low Temper                    | ature Threshold (*C | ): 0          |                         |               |           |
| <ul> <li>Security Management</li> </ul>  |                 |                      |           |                          |                              |                             |                               |                     |               |                         |               |           |
| <ul> <li>Service Provisioning</li> </ul> | ✓ Status        |                      |           |                          |                              |                             |                               |                     |               |                         |               | 25        |
| Performance                              | ODU ID          | Connection<br>Status | Bandwidth | Actual Tx Power<br>(dBm) | Actual Tx<br>Frequency (KHz) | Actual Rx<br>Frequency (KHz | ) Current<br>Temperature (*C) | Pif (dBm)           | Actual Mute   | Update Statur<br>Change | Active ODU te | st        |
| Real-Time Graphs                         | : 1             | Connected            | 56MHz     | -60.0                    | 7666000                      | 7512000                     | 41.0                          | -2.2                | on            | Updated                 | noTest        |           |
| Gaintenance & Troubleshoot               | 2               | NotConnected         | 7MHz      | -60.0                    | 0                            | 0                           | 0.0                           | 0.0                 | off           | Updated                 | noTest        | E         |
| Alarms & Events                          |                 |                      |           |                          |                              |                             |                               |                     |               |                         |               | - 1       |

**<u>OBS</u>**: A frequência deve ser inserida manualmente, com o valor definido para cada canal, para isso, consultar a tabela com as frequências, canalizações, largura de banda e sub-bandas definidas para o rádio, clicando <u>aqui</u>.

Na sequência, configurar a potência de Tx em *Tx Power (dBm)*, <u>somente se a mesma foi</u> <u>configurada anteriormente como manual</u>, caso contrário, deixar o campo como 0.

| Menu                                                                                                    | Sefresh Aut                 | o-refresh 10 sec(s   | ) 🖸 🔘     | 🚮 Apply 💊 Notifi         | ations                       |                             |                               | IP : 10              | .10.10.100 Type : | OmniBAS                 | Configuration | 😈 Log Out |
|----------------------------------------------------------------------------------------------------|-----------------------------|----------------------|-----------|--------------------------|------------------------------|-----------------------------|-------------------------------|----------------------|-------------------|-------------------------|---------------|-----------|
| Summary  Given the second second sec | ✓ Configuration             |                      |           |                          |                              |                             |                               |                      |                   |                         |               | × ^       |
| System                                                                                                    | ODU ID : 2<br>Configuration | *                    |           |                          |                              |                             |                               |                      |                   |                         |               |           |
|                                                                                                    | Tx Frequency (K             | 0(Hz): 0             | - SA      | Tx Power (dBm): 0        |                              | Tx Mute :                   | on                            | ~                    |                   |                         |               | - 1       |
| Ethernet                                                                                                    | DC Po                       | wer: off             | *         | Update Mode : ma         | nual                         | ~                           | Force Update                  |                      |                   |                         |               |           |
| E1 Lines                                                                                                    | - Thresholds -              |                      |           |                          |                              |                             |                               |                      |                   |                         |               |           |
| RF Path     Security Management                                                                                                    | RSSI Threshold              | (dBm) : -90          |           | High Temperature T       | hreshold (*C) : 65           |                             | Low Temper                    | rature Threshold ('C | ): 0              |                         |               |           |
| Service Provisioning                                                                                                    | ✓ Status                    |                      |           |                          |                              |                             |                               |                      |                   |                         |               | ×         |
| Performance     Geal-Time Graphs                                                                                                    | ODU ID                      | Connection<br>Status | Bandwidth | Actual Tx Power<br>(dBm) | Actual Tx<br>Frequency (KHz) | Actual Rx<br>Frequency (KHz | Current<br>) Temperature (°C) | Pif (dBm)            | Actual Mute       | Update Status<br>Change | Active ODU t  | est       |
| Maintenance & Troubleshoot                                                                                                    | 1                           | NotConnected         | 56MHz     | -60.0                    | 0                            | 0                           | 0.0                           | 0.0                  | off               | Updated                 | noTest        | 1         |
| Alarms & Events                                                                                                    | 2                           | NotConnected         | 7MHz      | -60.0                    | 0                            | 0                           | 0.0                           | 0.0                  | off               | Updated                 | noTest        | _         |
| Compare Administration     Inventory                                                                                                    | Alarms                      | Rx PLL               | Tx PLL    | MW PLL Loopbs            | Tx Cfg<br>ck Frequency       | Tx Cfg RS                   | SI Rx Min Pif N               | fax Pif High         | Low H/V           | V Cable                 | Model L       | ow if     |

Posteriormente, habilitar a transmissão do rádio em *Tx Mute*, para isso o campo deve ficar como *off*.

| Menu                                                        | 🤓 Refresh 🛛 Au  | to-refresh 10 sec(s  | I 🔾 😋 📢   | 🔞 Apply 💊 Notifi         | cations                      |                              |                             | IP : 10             | .10.10.100  | Type : OmniBAS         | Configuration | 🕖 Log Out |
|-------------------------------------------------------------|-----------------|----------------------|-----------|--------------------------|------------------------------|------------------------------|-----------------------------|---------------------|-------------|------------------------|---------------|-----------|
| <ul> <li>Summary</li> <li>Ø Equipment Management</li> </ul> | ✓ Configuration |                      |           |                          |                              |                              |                             |                     |             |                        |               | ×         |
| System                                                      | ODU ID : 2      | *                    |           |                          |                              |                              |                             |                     |             |                        |               |           |
| Modem     ODU                                               | Tx Frequency (  | (Hz): 0              |           | Tx Power (dBm): 0        | _                            | Tx Mute : or                 | n                           | ~                   |             |                        |               |           |
| Ethernet                                                    | DC P            | ower: off            | ~         | Update Mode : ma         | nual                         |                              | n<br>ff                     |                     |             |                        |               |           |
| RF Path                                                     | - Thresholds -  |                      |           |                          |                              |                              |                             |                     |             |                        | ]             |           |
| Gecurity Management                                         | RSSI Threshold  | (dBm) : -90          |           | High Temperature         | Threshold (°C) : 65          |                              | Low Temper                  | ature Threshold (*C | ): 0        |                        |               |           |
| Gervice Provisioning     Gerdormance                        | ✓ Status        |                      |           |                          |                              |                              |                             |                     |             |                        |               | ×         |
| Graphs                                                      | ODU ID          | Connection<br>Status | Bandwidth | Actual Tx Power<br>(dBm) | Actual Tx<br>Frequency (KHz) | Actual Rx<br>Frequency (KHz) | Current<br>Temperature (°C) | Pif (dBm)           | Actual Mute | e Update Str<br>Change | Active ODU    | test      |
| Maintenance & Troubleshoot                                  | 1               | NotConnected         | 56MHz     | -60.0                    | 0                            | 0                            | 0.0                         | 0.0                 | off         | Updated                | noTest        | 1         |
| Alarms & Events                                             | 2               | NotConnected         | 7MHz      | -60.0                    | 0                            | 0                            | 0.0                         | 0.0                 | off         | Updated                | noTest        |           |
| Conse Administration     Inventory                          | Alarms          | RX PLL               | Tx PLL    | MW PLL Loopbe            | Tx Cfg<br>sck Frequency      | Tx Cfg RSSI                  | Rx Min Pif M                | tax Pif High        | Low         | H/W Ca                 | ble Model L   | ow if     |

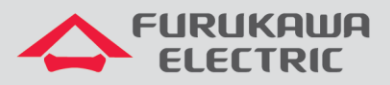

Após realizar as configurações acima, é necessário aplicá-las, clicando no botão Apply.

| Menu                               | 2 Refresh Au    | to-refresh 10 sec(       |                  | Apply              | Notificatio            | ons                             |                                 |                       |                     |                        | IP : 10.1              | 10.10.100 T                 | ype : OmniBA              | s   🏢 c                       | onfiguration | 🕑 Log           | Out |
|------------------------------------|-----------------|--------------------------|------------------|--------------------|------------------------|---------------------------------|---------------------------------|-----------------------|---------------------|------------------------|------------------------|-----------------------------|---------------------------|-------------------------------|--------------|-----------------|-----|
| Summary                            |                 |                          | 5/               | A                  | oply                   |                                 |                                 |                       |                     |                        |                        |                             |                           |                               |              | × 1             | •   |
| 🖃 🧐 Equipment Management           | ODU ID : 2      | ~                        |                  |                    |                        |                                 |                                 |                       |                     |                        |                        |                             |                           |                               |              |                 |     |
| System                             | - Configuration |                          |                  |                    |                        |                                 |                                 |                       |                     |                        |                        |                             |                           |                               |              |                 |     |
| Modem                              | Tx Frequency (  | KHz): 7666000            |                  | Tx Power (dB       | m): 0                  |                                 | Tx Mu                           | ite : off             |                     | ~                      |                        |                             |                           |                               |              |                 |     |
| 📄 ODU                              | DCP             | ower: on                 | ~                | Update Mo          | de : manual            |                                 | ~                               | Force                 | Undate              |                        |                        |                             |                           |                               |              |                 |     |
| Ethernet                           |                 |                          | 100              |                    |                        |                                 | 1000                            |                       |                     |                        |                        |                             |                           |                               |              |                 |     |
| E1 Lines                           | Thresholds -    |                          |                  |                    |                        |                                 |                                 |                       |                     |                        |                        |                             |                           |                               |              |                 |     |
| RF Path                            | RSSI Threshold  | (dBm): -90               |                  | High Temps         | erature Three          | shold (*C) : 65                 |                                 |                       | Low Tempe           | arature Thre           | eshold (*C)            | : 0                         |                           | _                             |              |                 |     |
| Security Management                | N. Carbon       |                          |                  |                    |                        |                                 |                                 |                       |                     |                        |                        |                             |                           | _                             |              | 5.              |     |
| Service Provisioning               | ✓ Status        |                          |                  |                    |                        |                                 |                                 |                       |                     |                        |                        |                             |                           |                               |              | ~               | 91  |
| Performance                        | ODU ID          | Connection<br>Status     | Bandwidth        | Actual Tx<br>(dBm) | Power Ac               | ctual Tx<br>requency (KHz)      | Actual Rx<br>Frequency          | (KHz) Temp            | ent<br>perature (*C | Pif (dBn               | n)                     | Actual Mute                 | Update<br>Change          | Status                        | Active ODU   | test            |     |
| Real-Time Graphs                   | 1               | Connected                | 56MHz            | -60.0              | 76                     | 66000                           | 7512000                         | 41.0                  |                     | -2.2                   |                        | on                          | Update                    | d                             | noTest       |                 | 1   |
| Maintenance & Troubleshoot         | 2               | NotConnected             | 7MHz             | -60.0              | 0                      |                                 | 0                               | 0.0                   |                     | 0.0                    |                        | off                         | Update                    | d                             | noTest       |                 |     |
| Alarms & Events                    | - Alarma        |                          |                  |                    |                        |                                 |                                 |                       |                     |                        |                        |                             |                           |                               |              |                 | 11  |
| Conse Administration     Inventory | ODU ID Po       | out ALC Rx PLL<br>Locked | Tx PLL<br>Locked | MW PLL<br>Locked   | Loopback<br>PLL Locked | Tx Cfg<br>Frequency<br>d Out of | Tx Cfg<br>Power Out<br>of Range | RSSI Rx<br>User Alarm | Min Pif<br>Alarm    | Max Pif Te<br>Alarm Al | gh<br>mperature<br>arm | Low<br>Temperature<br>Alarm | H/W<br>Bandwidth<br>Alarm | Cable<br>Calibration<br>Alarm | Model Alarm  | Low if<br>Alarm |     |

## 4 CONFIGURAÇÃO DE RLA

Posteriormente, clicar em *Service Provisioning* no *Menu* à esquerda, e na sequência clicar em *RLA*.

| Menu                       | 2 Refresh Auto-refresh 10 sec( | s) 🚺 🔛 💊 Notification | 3            |               | IP : 192.168.230.79 Type : OmniBAS | 6 🗐 Configuration 🥘 Log Out |
|----------------------------|--------------------------------|-----------------------|--------------|---------------|------------------------------------|-----------------------------|
| Summary                    | Configuration / Status         |                       |              |               |                                    |                             |
| Equipment Management       |                                |                       |              |               |                                    |                             |
| Gecurity Management        | RLA Group                      | Name                  | Admin Status | Modem Members | Admin Modem L2 Port                | Oper Status                 |
| 🖃 🥼 Service Provisioning < | 1                              |                       | enabled      | 1,2           | modem1                             | up                          |
| Bridge                     |                                |                       |              |               |                                    |                             |
| FDB                        |                                |                       |              |               |                                    |                             |
| 🗉 📁 Traffic Management     |                                |                       |              |               |                                    |                             |
| STP                        |                                |                       |              |               |                                    |                             |
| CFM OAM                    |                                |                       |              |               |                                    |                             |
| EFM OAM                    |                                |                       |              |               |                                    |                             |
| Synchronization            |                                |                       |              |               |                                    |                             |
| LAG                        |                                |                       |              |               |                                    |                             |
| G.8032 Ring Protection     |                                |                       |              |               |                                    |                             |
| Pseudowires                |                                |                       |              |               |                                    |                             |
| LLDP                       |                                |                       |              |               |                                    |                             |
|                            |                                |                       |              |               |                                    |                             |

Na nova tela, clicar duas vezes sobre o número **1** no campo **Configuration / Status** para habilitar a edição. O campo **Admin Status** deve ficar como **enabled**.

| Menu                                          |   | Refresh Auto-refresh 10 sec | (s) 🚺 🔵 💊 Notifications |              |   |               | IP : 192.168.230.79 Type : OmniB | AS 🛛 📑 Configuration 🥘 Lo | og Out   |
|-----------------------------------------------|---|-----------------------------|-------------------------|--------------|---|---------------|----------------------------------|---------------------------|----------|
| Summary                                       |   | Configuration / Status      |                         |              |   |               |                                  |                           |          |
| Couplinent management     Security Management | N | RLA Group                   | Name                    | Admin Status |   | Modem Members | Admin Modem L2 Port              | Oper Status               |          |
| 🖃 🅼 Service Provisioning                      | И | 1                           |                         | disabled     | ~ | 1,2           | modem1                           | up                        |          |
| Bridge                                        |   |                             |                         | disabled     |   |               |                                  |                           |          |
| FDB                                           |   |                             |                         | enabled      |   |               |                                  |                           | <b>_</b> |

Após alterar o campo *Admin Status* para *enabled*, apertar *enter* no teclado para finalizar a edição, uma mensagem de confirmação é exibida, clicar em **Yes**.

| Question                                     | × |
|----------------------------------------------|---|
| Modified values will be downloaded. Proceed? |   |
| Yes No                                       |   |

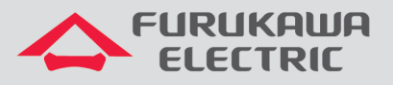

Após realizar as configurações acima, a comunicação irá cair para reconfiguração do link.

Aguardar a comunicação do enlace voltar para salvar as configurações, para isso, consultar o item <u>6 SALVANDO AS CONFIGURAÇÕES</u>.

OBS: Toda a configuração acima deve ser refeita para o rádio mestre.

<u>OBS\*:</u> Se o sistema 2+0 não utilizar o XPIC, pular o item <u>5 CONFIGURAÇÃO DO XPIC</u> e ir direto para o item <u>7 VERIFICAÇÃO DO STATUS DO ENLACE</u>.

OBS\*\*: Caso o sistema 2+0 utilize o XPIC, realizar o item 5 CONFIGURAÇÃO DO XPIC.

## 5 CONFIGURAÇÃO DO XPIC

OBS: O XPIC permite utilizar o mesmo canal para as duas polarizações do sistema 2+0.

**<u>OBS\*</u>**: Realizar a configuração, primeiramente, no rádio remoto e na sequência no rádio local.

Para isso, clicar em *Equipment Management* no *Menu* à esquerda, e na sequência clicar em *Modem*.

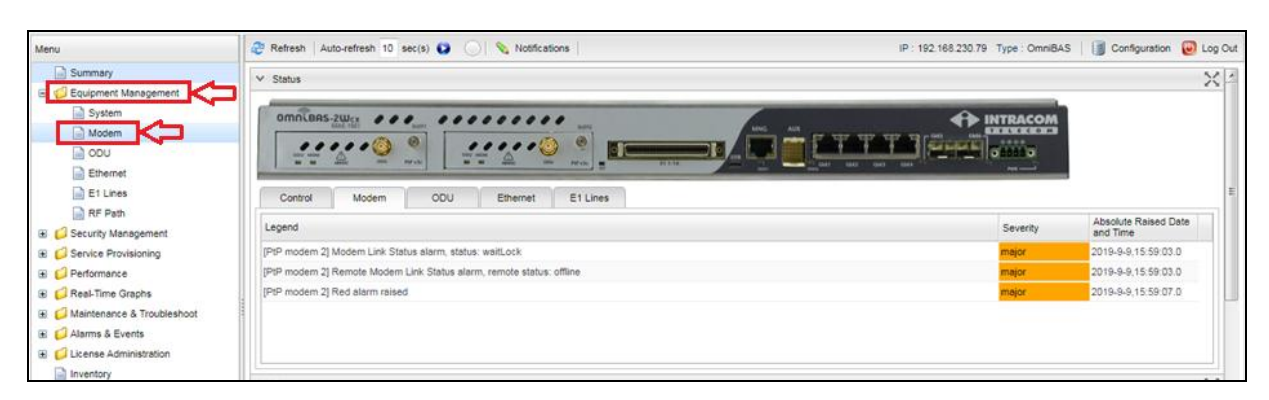

Na próxima tela, iniciar a configuração pela *ODU 2*, para isso, selecionar a mesma através do campo *Modem ID*.

| Menu                                               | 🧬 Refresh Auto-refresh 10 sec(s) 🚱 🕢 🗐 Apply 🗞 Notifications                             | IP: 192.168.230.80 Type: OmniBAS   📑 Configuration 🥹 Lo | g Out |
|----------------------------------------------------|------------------------------------------------------------------------------------------|---------------------------------------------------------|-------|
| Summary                                            | ✓ Configuration                                                                          | >                                                       | < -   |
| E 💋 Equipment Management                           |                                                                                          |                                                         | -     |
| System                                             | Modem ID : 1 m                                                                           |                                                         |       |
| 📄 Modem                                            | 1 Capabilities                                                                           |                                                         |       |
| DU ODU                                             | Radduidt anna anna                                                                       |                                                         |       |
| Ethernet                                           | Bandwidth : 56MHz 👻 Profile : OptSysGain 👻 Modern Name : Rx Spectral Inversion : disable | ~                                                       |       |
| E1 Lines                                           | - ACM/ATPC                                                                               |                                                         |       |
| RF Path                                            | Adaptive Mode                                                                            |                                                         | Е     |
| E Gecurity Management                              |                                                                                          |                                                         |       |
| E Service Provisioning                             | Manual Phymode : v Min Auto Phymode : v Max Auto Phymode :                               | *                                                       |       |
| Performance                                        | Min Tx Power (dBm) : Max Tx Power (dBm) :                                                |                                                         |       |
| Real-Time Graphs                                   | - Thresholds & Traps Admin                                                               |                                                         |       |
| <ul> <li>Maintenance &amp; Troubleshoot</li> </ul> | SNR Threshold (dB): 0 LDPC Threshold : 1.0E0 Rx Phymode Change Trap : off 💌 Tx Phymode   | e Change Trap : off                                     |       |
| 🗉 💋 Alarms & Events                                |                                                                                          |                                                         |       |
| E Clicense Administration                          | MAC Header Suppression                                                                   |                                                         |       |
| linventory                                         | Admin Status : disable 👻 Suppression Aging (sec) : 60 Suppression Robustness : on 👻      |                                                         |       |

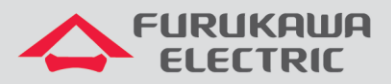

Na sequência, habilitar o XPIC no campo XPIC Mode, o mesmo deve ficar como enable.

| Menu                                                                                                    | a Refresh Auto-refresh 10 sec(s) 😜 🕗 🗐 Apply 💊 Notifications                                                                                                    | IP : 192.168.230.79 Type : OmniBAS | Configuration | 🕑 Log Out |
|----------------------------------------------------------------------------------------------------|----------------------------------------------------------------------------------------------------|------------------------------------|---------------|-----------|
| Summary Control Equipment Management System                                                                                                    | Configuration     Modern ID : 2      v                                                                                                    |                                    |               | X         |
| Modem OU Ethernet Et Lines RF Path SScurity Management GScurity Management GScurice Provisioning CPerformance GR Performance GR Assummers & Trobleshoot GR Alarms & Events GS License Administration Inventory | Capabilities     A Capabilities     Bandwidth/Profile     Bandwidth/Profile     Bandwidth/Stoffer     Bandwidth/Stoffer     Adaptive Mode : ACM CNUOptimum Power     Manual Phymode : 40AM     Max Auto Phymode : 40AM     Max Auto Phymode : 40BeQAA     Min Tx Power (BBm): 12.0     Max Tx Power (BBm): 13.0     Thresholds & Traps Admin     SNR Threshold (dB): 0     LDPC Threshold : 1.0E0     Rx Phymode Change Trap: off     w Tx Phymo     MAC Header Suppression     Admin Status : disable     Suppression Aging (sec): 60     Suppression Robustness : on     w     XPIC Mode : disable     w | de Change Trap : Off               |               | E.        |
| ~~                                                                                                    | Line Protec disable                                                                                                    |                                    |               | ×         |

Posteriormente, selecionar a **ODU 1** para configuração, para isso, selecionar a mesma através do campo **Modem ID**.

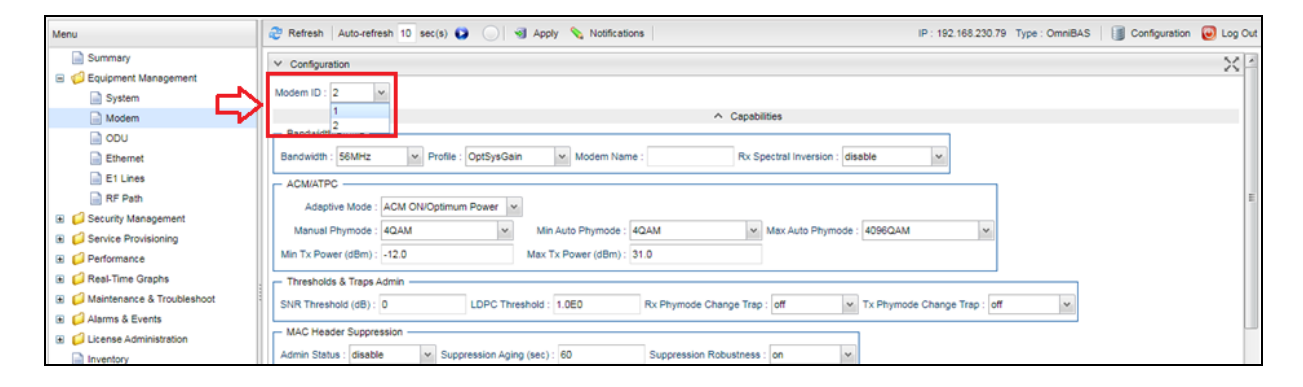

Na sequência, habilitar o XPIC no campo XPIC Mode, o mesmo deve ficar como enable.

| Menu                                                                                                    | 😂 Rofresh   Auto-refresh 10 sec(s) 😳 🕞 🕥 Apply 🗞 Notifications   IP : 192.168.230.79 Type : OmniBAS   🧃 Configuration                                                                                                    | 1 🔘 Log Out |
|----------------------------------------------------------------------------------------------------|----------------------------------------------------------------------------------------------------|-------------|
| Menu<br>Summary<br>Equipment Management<br>System<br>Modem<br>OU<br>Ethernet<br>Ethernet<br>FLines<br>RF Path<br>Security Management<br>Security Management<br>Security Management<br>Performance<br>Performance<br>RF Path | Retresh Auto-refresh 10 sec(s)     Notifications      Pontice:     Pontice: | E Cog Out   |
| Alarms & Events  Alarms & Events  Clicense Administration  Inventory                                                                                                    | AMAC Header Suppression     V     LOPO Internal.     LOPO Internal.     LOPO Internal.     V       MAC Header Suppression     V     Suppression Robustness : on v       XPIC     v       VIC Mode : disable v       v       Line Protect disable                                                                                                    | ×           |

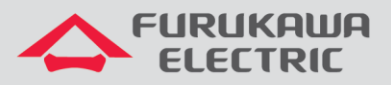

Após realizar as configurações acima, é necessário aplicá-las, clicando no botão Apply.

| Menu                                                        | 😂 Refresh   Auto-refresh 10 sec(s) 😜 🔍 國 Apply 📎 Notifications | IP : 192.168.230.79 Type : OmniBAS 🛛 📳 Configuration 🥹 | Log Out |
|-------------------------------------------------------------|----------------------------------------------------------------|--------------------------------------------------------|---------|
| <ul> <li>Summary</li> <li>Ø Equipment Management</li> </ul> | Configuration Apply                                            |                                                        | × -     |
| System                                                      | Modem ID : 1                                                   |                                                        |         |
| Modem                                                       |                                                                | ∧ Capabilities                                         |         |
| DDU                                                         | Bandwidth/Profile                                              |                                                        |         |
| Ethernet                                                    | Bandwidth : 56MHz v Profile : OptSysGain v Modem Name :        | Rx Spectral Inversion : disable 🗸                      |         |
| E1 Lines                                                    |                                                                |                                                        |         |
| RF Path                                                     | Adaptive Mode : ACM ON/Optimum Power                           |                                                        | E       |
| 🗈 📁 Security Management                                     |                                                                |                                                        |         |
| E Gervice Provisioning                                      | Manual Phymode : 4QAM Min Auto Phymode : 4QAM                  | Max Auto Priymode : 40960AM                            |         |

Após aplicar as configurações acima, é necessário salvá-las, para isso, consultar o item <u>6</u> <u>SALVANDO AS CONFIGURAÇÕES</u>.

OBS: Toda a configuração acima deve ser refeita para o rádio mestre.

## 6 SALVANDO AS CONFIGURAÇÕES

Clicar em *Maintenance & Troubleshoot* no *Menu* à esquerda, e na sequência clicar em *Maintenance*. Na nova tela, clicar em *Save* no campo *Save Configuration*.

<u>OBS</u>: Se as configurações forem aplicadas e não forem salvas, caso o equipamento for desligado ou reinicado, ao reinicializar <u>ele voltará com a última configuração salva, e não com as configurações aplicadas</u>.

| Menu                           | Notifications                     | IP : 192.168.230.79             |
|--------------------------------|-----------------------------------|---------------------------------|
| Summary                        | ✓ Configuration Operations        |                                 |
| Equipment Management           | - Save Configuration              | - Restore Default Configuration |
|                                |                                   | Postoro Dofault u               |
| E Convice Provisioning         | Save                              | Nestore Deladit V               |
| E C Performance                | Backup Configuration              | Export Text Configuration       |
| Graphs                         | Backup                            | Export                          |
| 🖃 🅼 Maintenance & Troubleshoot |                                   | Export                          |
| Maintenance                    | Restore Configuration Backup      | Import Text Configuration       |
| Troubleshoot                   | Backup : Browse No file selected. | Text : Browse No file selected  |
| Alarms & Events                |                                   |                                 |
| License Administration         | Apply Exclude Persistent          | Apply                           |
| Inventory                      |                                   |                                 |

## 7 VERIFICAÇÃO DO STATUS DO ENLACE

Após realizar todas as configurações, é possível verificar o status do enlace em duas telas. Para isso, clicar em *Summary* no *Menu* à esquerda.

| Menu                           | 4  | Refresh A  | Auto-refresh 1 | D sec(s) 🜔 | 🔘 💊 м       | otifications |           |            |                       |                 | IP :            | 192.168.230.79 | Type : OmniBa | AS   🧊 Co  | onfiguration | 🕘 Log  |
|--------------------------------|----|------------|----------------|------------|-------------|--------------|-----------|------------|-----------------------|-----------------|-----------------|----------------|---------------|------------|--------------|--------|
| Summary                        |    | gbe2       |                | e          | lectrical   | down         | N//       | A          | N/A                   | enat            | oled            | N/A            | N/A           |            | N/A          |        |
| 🗉 📁 Equipment Management       |    | gbe3       |                | e          | lectrical   | down         | N//       | A          | N/A                   | enat            | led             | N/A            | N/A           |            | N/A          |        |
| 🗉 📁 Security Management        |    | gbe4       |                | e          | lectrical   | down         | N//       | A          | N/A                   | enat            | led             | N/A            | N/A           |            | N/A          |        |
| E Gervice Provisioning         |    | gbe5       |                | 5          | FP          | down         | N//       | Ą          | N/A                   | enab            | oled            | non-existent   | true          |            | false        |        |
| Performance                    |    | gbe6       |                | 5          | FP          | down         | N//       | A          | N/A                   | enab            | oled            | non-existent   | true          | 1          | false        |        |
| 🗉 📁 Real-Time Graphs           |    |            |                |            |             |              |           |            |                       | 1-              | -               |                |               |            | _            | _      |
| 🗉 📁 Maintenance & Troubleshoot |    | Modem ID 🔺 | Bandwidth      | Profile    | Adaptive    | MAC Header   | XPIC Mode | Current Rx | Current Tx<br>Rhymode | Rx<br>Frequency | Tx<br>Frequency | Tx Power       | Link Status   | Remote Ip  | Line Protect | tion 🛓 |
| 🗉 📫 Alarms & Events            | 41 |            | (10112)        |            | WOOD        | Suppression  |           | Filyinouo  | Filymous              | (kHz)           | (kHz)           | (upiny         |               | Audi       | otatus       |        |
| License Administration         | 1  | 1          | 56MHz          | OptSysGain | autooptimum | disable      | enable    | 4096QAM    | 4096QAM               | 7666000         | 7512000         | 13.2           | Locked        | 192.168.23 | none         |        |
|                                |    | 2          | 56MHz          | OptSysGain | autooptimum | disable      | enable    | 4096QAM    | 4096QAM               | 7666000         | 7512000         | 9.3            | Locked        | 192.168.23 | none         |        |

11

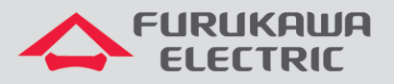

Na sequência, clicar em *Modem* no *Menu* à esquerda, nesta tela existem mais algumas informações, como a taxa máxima disponível no enlace, nível, etc.

| ✓ Status   | / Status              |                       |            |          |                         |             |                       |                           |                           |          |                    |             | 1 |
|------------|-----------------------|-----------------------|------------|----------|-------------------------|-------------|-----------------------|---------------------------|---------------------------|----------|--------------------|-------------|---|
| Modem ID 🔺 | Current Rx<br>Phymode | Current Tx<br>Phymode | RSSI (dBm) | SNR (dB) | Tx Symbol Rate<br>(bps) | LDPC Stress | Uncorrected<br>Blocks | Tx Air Capacity<br>(Mbps) | Rx Air Capacity<br>(Mbps) | XPD (dB) | Temperature<br>(℃) | î           |   |
| 1          | 4096QAM               | 4096QAM               | -47.0      | 40.9     | 52000000                | 1.33E-3     | 2151                  | 546.71                    | 546.71                    | >40      | 61.0               | $\langle -$ |   |
| 2          | 4096QAM               | 4096QAM               | -42.0      | 40.9     | 52000000                | 1.43E-3     | 3478                  | 546.71                    | 546.71                    | >40      | 61.0               |             |   |